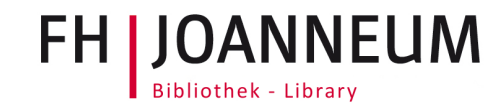

## E-Journals der FHJ in Google Scholar

Generell empfehlen wir die Recherche in unseren <u>Datenbanken</u>, da der Zugriff auf unsere lizenzierten Volltexte zuverlässiger funktioniert. Falls Sie zusätzlich mit Google Scholar arbeiten, können Sie sich auch die Volltextlinks zu den Online-Zeitschriften der FH JOANNEUM anzeigen lassen. Bücher und E-Books sind leider nicht in diesem Abgleich inbegriffen.

## Einrichten der Bibliothekslinks

Wählen Sie in Google Scholar im Menü den Bereich "Einstellungen":

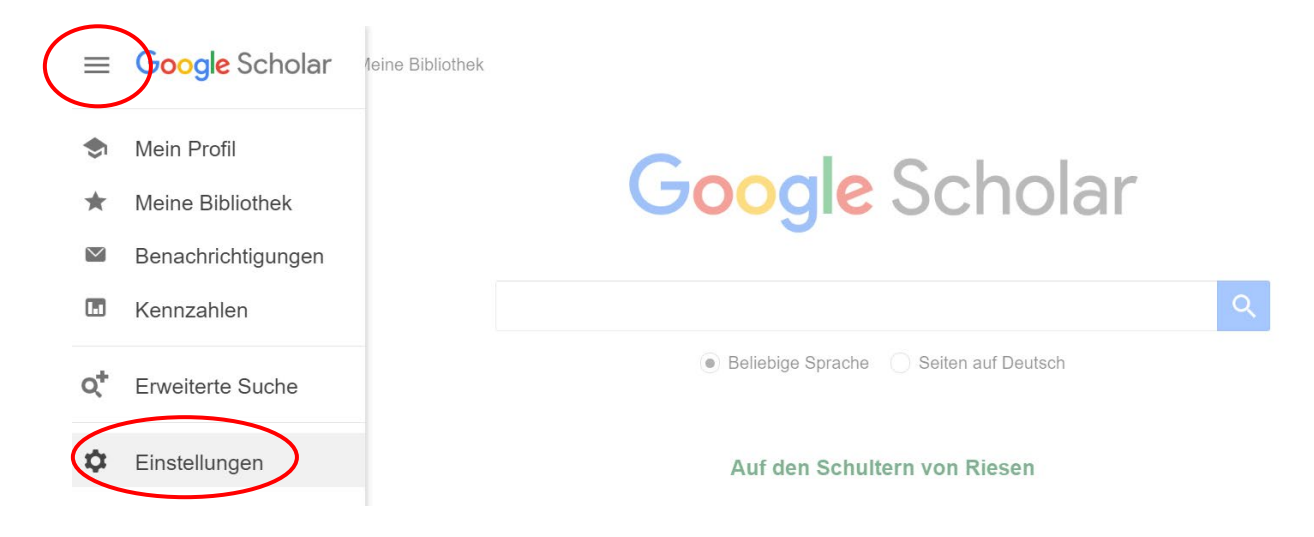

Danach müssen Sie bei den "Bibliothekslinks" nach der FH JOANNEUM suchen, das Häkchen setzen und speichern:

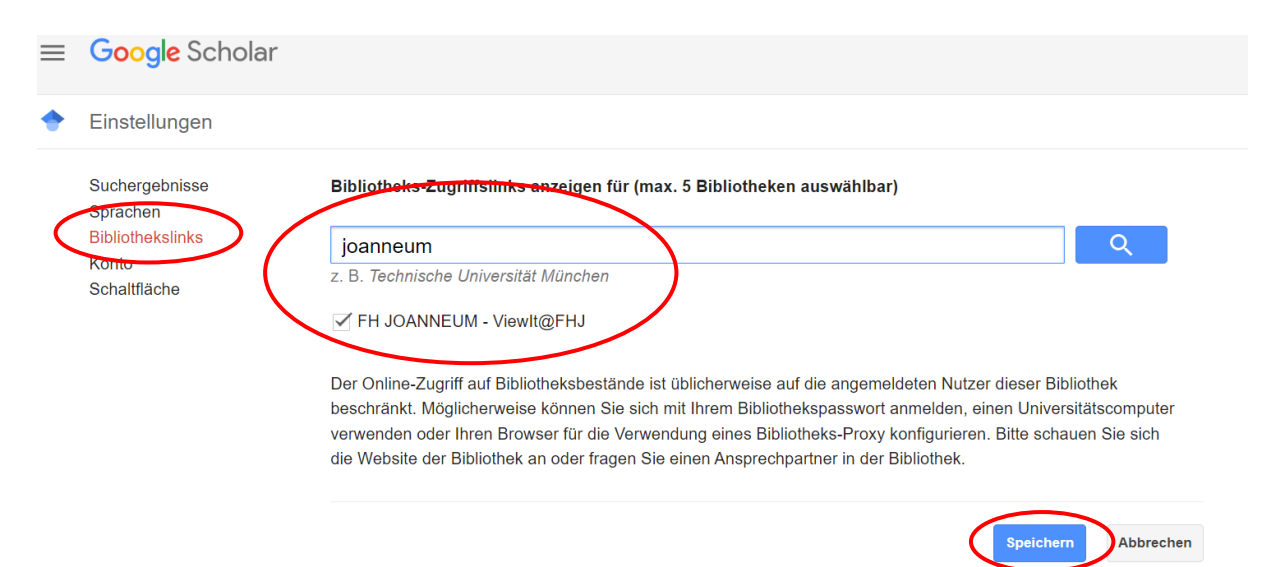

Damit die Einstellungen beibehalten werden, müssen Sie Cookies aktivieren.

## Suche in Google Scholar

Google Scholar überprüft nun die Treffer, ob es bei Artikeln einen Volltext über den Online-Katalog der Bibliothek der FH JOANNEUM gibt und zeigt diesen mit dem Link "ViewIt@FHJ" an.

| $\equiv$ Google                                       | Scholar                                                                                                    | climate change causes                                                                                                    | ٩               |  |  |  |  |  |
|-------------------------------------------------------|----------------------------------------------------------------------------------------------------|----------------------------------------------------------------------------------------------------|-----------------|--|--|--|--|--|
| Artikel                                               | Ungefähr 26 3                                                                                                    | 00 Ergebnisse (0,08 Sek.)                                                                                                    | I Mein Profil   |  |  |  |  |  |
| Beliebige Zeit<br>Seit 2022<br>Seit 2021<br>Seit 2018 | Climate Cl<br>and Regula<br>II Mokhov - He<br>Climate ch                                                                                                    | nange: Causes, Risks, Consequences, and Problems of Adaptation<br>tion<br>rald of the Russian Academy of Sciences, 2022 - Springer<br>ange is one of the key challenges of our time. The rise in global surface air | ViewIt@FHJ      |  |  |  |  |  |
| Zeitraum wählen                                       | of <b>climate</b> feedbacks, including due to the dependence of the surface albedo on temperature<br>☆ Speichen 切 Zitieren                                                                                                    |                                                                                                    |                 |  |  |  |  |  |
| sortieren                                             | Politics of a                                                                                                    | ttributing extreme events and disasters to climate change                                                                                                    | [PDF] wiley.com |  |  |  |  |  |
| Nach Datum<br>sortieren                               | <u>M Lahsen</u> , <u>J Ribot</u> Interdisciplinary Reviews: <b>Climate Change</b> , 2022 - Wiley Online Library<br>socio-political <b>causes</b> . Thus, while politicians may want to blame crises on <b>climate change</b> ,<br>We caution awareness: <b>climate change</b> never <b>causes</b> loss or damage independently of the                                                                                                    |                                                                                                    |                 |  |  |  |  |  |
| Beliebige Sprache<br>Seiten auf Deutsch               | ☆ Speichern 切 Zitieren Zitiert von: 6 Ähnliche Artikel Alle 2 Versionen                                                                                                    |                                                                                                    |                 |  |  |  |  |  |
| Alle Typen<br>Übersichtsarbeiten                      | Climate Change or Climate Crisis? Investigating the Views of Forestry Students<br>on the Causes, Consequences and Tools for the Mitigation of Climate Change<br><u>E Karasmanaki, G Tsantopoulos, E Manolas</u> - Climate Change in the, 2022 - Springer<br>This research examined the views of environmental students on the causes and effects of<br>climate change and, most importantly, it revealed the solutions that the students recommend in<br>☆ Speichern 597 Zitieren Ähnliche Artikel Alle 2 Versionen |                                                                                                    |                 |  |  |  |  |  |
| Patente<br>einschließen                               |                                                                                                    |                                                                                                    |                 |  |  |  |  |  |

Der Link "ViewIt@FHJ" führt Sie zum Treffer in den Online-Katalog. Klicken Sie auf den Link bei "Volltext ist verfügbar in:" und Sie kommen (nach Authentifizierung via FHJ-Login/Shibboleth) zum Volltext:

| NACH OBEN                              | Climate Change: Causes, Risks, Consequences, and Problems of Adaptation and Regulation<br>Ii Mokhov<br>ISSN: 1019-3316, 1555-6492; DOI: 10.1134/S101933162201004X<br>Herald of the Russian Academy of Sciences., 2022, Vol.92(1), p.1<br>& Volltext verfügbar >                                 |                    |                                   |                       |         |        |  |  |  |
|----------------------------------------|----------------------------------------------------------------------------------------------------|--------------------|-----------------------------------|-----------------------|---------|--------|--|--|--|
| SENDEN AN<br>ONLINE ANZEIGEN<br>GET IT | Senden an                                                                                                    | <b>77</b><br>ZITAT | RIS EXPORT<br>(ZOTERO,<br>CITAVI) | BIBTEX<br>EXPORTIEREN | DRUCKEN | E-MAIL |  |  |  |
|                                        | Bitte anmelden, um Ausleihinformationen zu sehen Anmelden   Volltext ist verfügbar in: SpringerLink Journals - AutoHoldings   Verfügbar von 01/01/2006 Band: 76 Heft: 1.   Öffentliche Notizen: Online-Bestand der FH JOANNEUM (zugänglich außerhalb des Campus mit Ihrem FHJ-Login/Shibboleth) |                    |                                   |                       |         |        |  |  |  |